## 1. Pre-Requisite

Create Login on AWS Cloud Or Login if you already have login and Change Region to Europe (Frankfurt) eucentral-1

#### 2. Verify Access to VA Community AWS AMI.

1. After login into your AWS account and go to EC2 Service

| aws Services 🔺               | Q Search for services, features, marketplace produ                                          | acts, and docs [Option+S]                                                               | D 4                                                                                                    |                                                                                                   | Support 🔻 |
|------------------------------|---------------------------------------------------------------------------------------------|-----------------------------------------------------------------------------------------|----------------------------------------------------------------------------------------------------|---------------------------------------------------------------------------------------------------|-----------|
| ★ Favorites                  | All services                                                                                |                                                                                         |                                                                                                    |                                                                                                   | ×         |
| lesource Groups & Tag Editor |                                                                                             | X Developer Tools<br>CodeStar                                                           | Machine Learning     Amazon SageMaker                                                                             | AWS Cost Management                                                                               |           |
| Recently visited<br>EC2      | Lightsail 🛂<br>Lambda<br>Batch<br>Elastic Beanstalk                                         | CodeCommit<br>CodeArtifact<br>CodeBuild<br>CodeDeploy                                   | Amazon Augmented Al<br>Amazon CodeGuru<br>Amazon DevOps Guru<br>Amazon Comprehend                                 | AWS Budgets<br>AWS Marketplace<br>Subscriptions<br>AWS Application Cost Profil                    |           |
| IAM<br>S3<br>Console Home    | Serverless Application<br>Repository<br>AWS Outposts<br>EC2 Image Builder<br>AWS App Runner | CodePipeline<br>Cloud9<br>CloudShell<br>X-Ray<br>AWS FIS                                | Amazon Forecast<br>Amazon Fraud Detector<br>Amazon Kendra<br>Amazon Lex<br>Amazon Personalize                     | E Front-end Web & Mobile<br>AWS Amplify<br>Mobile Hub<br>AWS AppSync<br>Device Farm               |           |
|                              |                                                                                             | Oustomer Enablement<br>AWS IQ 2<br>Support<br>Managed Services<br>Activate for Startups | Amazon Poly<br>Amazon Rekognition<br>Amazon Textract<br>Amazon Transcribe<br>Amazon Translate<br>AWS DeepComposer | Amazon Location Service                                                                           |           |
|                              | 唐 Storage                                                                                   | ළු Robotics<br>AWS RoboMaker                                                            | AWS DeepLens<br>AWS DeepRacer<br>AWS Panorama<br>Amazon Monitron                                                  | Step Functions<br>Amazon AppFlow<br>Amazon EventBridge                                            |           |
|                              | EFS<br>FSx<br>S3 Glacier<br>Storage Gateway<br>AWS Backup                                   | Blockchain     Amazon Managed Blockchain     Satellite     Ground Station               | Amazon HealthLake<br>Amazon Lookout for Vision<br>Amazon Lookout for<br>Equipment<br>Amazon Lookout for Metrics   | Amazon MQ<br>Simple Notification Service<br>Simple Queue Service<br>SWF<br>Managed Apache Airflow |           |

2. Select Frankfurt As Region and Click on AMI

| aws Services <b>v</b>                          | <b>Q</b> Search for services, features, marketplace products, and docs | [Option+S]                                                                  | Frankfurt 🔻 Support 🔻                          |
|------------------------------------------------|------------------------------------------------------------------------|-----------------------------------------------------------------------------|------------------------------------------------|
| New EC2 Experience X<br>Tell us what you think | Instances Info                                                         | C Connect Instance state                                                    | Actions  Launch instances                      |
| EC2 Dashboard                                  | Q Filter instances                                                     |                                                                             | < 1 > ©                                        |
| EC2 Global View                                | search: * × Clear filters                                              |                                                                             | 1                                              |
| Events                                         | Name  V Instance ID Instance state                                     |                                                                             | Alarm status Availability Zone V Pu            |
| Tags                                           |                                                                        | No workshipp instances found                                                |                                                |
| Limits                                         |                                                                        | No matching instances round                                                 |                                                |
| ▼ Instances                                    |                                                                        |                                                                             |                                                |
| Instances New                                  |                                                                        |                                                                             |                                                |
| Instance Types                                 |                                                                        |                                                                             |                                                |
| Launch Templates                               |                                                                        |                                                                             |                                                |
| Spot Requests                                  |                                                                        |                                                                             |                                                |
| Savings Plans                                  | Select an instance above                                               | =                                                                           | ×                                              |
| Reserved Instances New                         |                                                                        |                                                                             |                                                |
| Dedicated Hosts                                |                                                                        |                                                                             |                                                |
| Capacity Reservations                          | _                                                                      |                                                                             |                                                |
| ▼ Images                                       |                                                                        |                                                                             |                                                |
| AMIs 🗧                                         |                                                                        |                                                                             |                                                |
|                                                |                                                                        |                                                                             |                                                |
| Volumos II                                     |                                                                        |                                                                             |                                                |
| Constants                                      |                                                                        |                                                                             |                                                |
| Lifecucio Managor, New                         |                                                                        |                                                                             |                                                |
| Energytic manager New                          |                                                                        |                                                                             |                                                |
| Network & Security                             |                                                                        |                                                                             |                                                |
| Feedback English (US) 🔻                        |                                                                        | 8 - 2021, Amazon Web Services, Inc. or its affiliates. All rights reserved. | Privacy Policy Terms of Use Cookie preferences |

| aws Services 🔻          | Q. Search for        | - services, features, mark             | etplace products, and   | docs [Option    | 1+S]          | D 4                        |                     | Frankfurt 🔻               | Support 🔻          |
|-------------------------|----------------------|----------------------------------------|-------------------------|-----------------|---------------|----------------------------|---------------------|---------------------------|--------------------|
| New EC2 Experience ×    | Launch EC2 Image     | Builder Actions V                      |                         |                 |               |                            |                     | π                         | 0 4 9              |
| Tell us what you think  | Public images v      | Filter by tags and attribu             | ites or search by keywo | ard             |               |                            |                     | △                         | 105.305 X          |
| EC2 Global View         |                      | Tag Keys                               |                         |                 |               |                            |                     |                           | ,,                 |
| Ecz diobat view         | Name                 | A Description                          |                         | Source          | Owner         | Visibility                 | Status              | Creation Date             | Platform           |
| Events                  |                      | Name                                   | 2571/e035024/e7         | amis-for-210979 | 210979525344  | Public                     | available           | February 15, 2019 at 12   | 07: Other Lin      |
| Tags                    |                      | Resource Attributes                    | 1e1059d7ede1a9d         | amis-for-210979 | 210979525344  | Public                     | available           | February 15, 2019 at 12   | 07: Other Lin      |
| Limits                  |                      | AMI Name                               | 11ec7e                  | cloudtest-image | 851601128636  | Public                     | available           | September 21, 2016 at 8   | :52: Other Lin     |
| ▼ Instances             |                      | Architecture                           | 08fc74                  | cloudtest-image | 851601128636  | Public                     | available           | July 26, 2016 at 11:57:34 | P Other Lin        |
| Instances New           |                      | Creation Date                          | 30df059                 | cloudtest-image | 851601128636  | Public                     | available           | September 21, 2016 at 1   | 0:1 Other Lin      |
| Instance Types          |                      | Image Type                             | cdfd49                  | cloudtest-image | 851601128636  | Public                     | available           | January 8, 2015 at 12:12  | 2:42 Other Lin     |
| Launch Templates        |                      | Kernel ID                              | 1938001                 | cloudtest-image | 851601128636  | Public                     | available           | November 10, 2015 at 5    | 05: Other Lin      |
| Spot Requests           |                      | Owner                                  | Dcfdc1c                 | cloudtest-image | 851601128636  | Public                     | available           | November 7, 2015 at 5:4   | 6:3 Other Lin      |
| Savings Plans           |                      | Permissions                            | 8cdfda5                 | cloudtest-image | 851601128636  | Public                     | available           | January 8, 2015 at 1:19:  | 24 A Other Lin     |
| Reserved Instances New  |                      | Product Code                           | 1/18202                 | cloudtest-image | 851601128636  | Public                     | available           | September 22, 2016 at t   | C23: Other Lin     |
| Dedicated Hosts         |                      | RAM disk ID                            | 02212cd                 | cloudtest-image | 851601128636  | Public                     | available           | December 24, 2014 at 2    | Other Lin          |
| Capacity Reservations   |                      | Root Device Name                       | 1221217                 | cloudtest-image | 0001001128030 | Public                     | available           | December 24, 2014 at 2    | 24 Other Lin       |
|                         |                      | Root Device Type                       | 90120662025d257         | a∠a1∠13/9140/   | 8231219/9146  | Public                     | available           | August 11, 2021 at 4:38:  | U2E Other Lin      |
| ▼ Images                | Select an AMI above  | Source                                 |                         |                 | 000           |                            |                     |                           |                    |
| AMIs                    |                      | Status                                 |                         |                 |               |                            |                     |                           |                    |
| Elastic Block Store     |                      | Virtualization type                    |                         |                 |               |                            |                     |                           |                    |
| Volumes New             |                      |                                        |                         |                 |               |                            |                     |                           |                    |
| Snanshots               |                      |                                        |                         |                 |               |                            |                     |                           |                    |
| Lifegarle Manager, New  |                      |                                        |                         |                 |               |                            |                     |                           |                    |
| Enceyete Hundger New    |                      |                                        |                         |                 |               |                            |                     |                           |                    |
| Network & Security      |                      |                                        |                         |                 |               |                            |                     |                           |                    |
| New EC2 Experience ×    | Launch EC2 Image     | Builder Actions V                      |                         |                 | [13]          | ~ E3                       |                     | Talikiat                  |                    |
| Tell us what you think  | Public images x      | Name : VACommunity                     |                         | rl filter       |               |                            |                     |                           |                    |
| EC2 Dashboard           |                      |                                        | 5                       |                 |               |                            |                     |                           |                    |
| ECZ Global view         | Name                 | AMI Name AMI                           | ID                      | Source          | Owner         | Visibility                 | Status              | Creation Date             | Platform           |
| Events                  | VACommunit           | img_VAComm ami-                        | 0d6ec6c283da0ea2d       | 126942597530/i  | 126942597530  | Public                     | available           | October 26, 2021 at 6:1   | 7:06 Windows       |
| Tags                    | 1                    |                                        |                         |                 |               |                            |                     |                           |                    |
| Limits                  |                      |                                        |                         |                 |               |                            |                     |                           |                    |
| ▼ Instances             |                      |                                        |                         |                 |               |                            |                     |                           |                    |
| Instances New           |                      |                                        |                         |                 |               |                            |                     |                           |                    |
| Instance Types          |                      |                                        |                         |                 |               |                            |                     |                           |                    |
| Launch Templates        |                      |                                        |                         |                 |               |                            |                     |                           |                    |
| Spot Requests           |                      |                                        |                         |                 |               |                            |                     |                           |                    |
| Savings Plans           |                      |                                        |                         |                 |               |                            |                     |                           |                    |
| Reserved Instances New  |                      |                                        |                         |                 |               |                            |                     |                           |                    |
| Dedicated Hosts         |                      |                                        |                         |                 |               |                            |                     |                           |                    |
| Capacity Reservations   |                      |                                        |                         |                 |               |                            |                     |                           |                    |
| =                       |                      |                                        |                         |                 |               |                            |                     |                           |                    |
|                         | Image: ami-0d6ec6c28 | 3da0ea2d                               |                         |                 |               |                            |                     |                           |                    |
| AMIS                    | Deteile              | Taga                                   |                         |                 |               |                            |                     |                           |                    |
| ▼ Elastic Block Store   | Permissio            | na lags                                |                         |                 |               |                            |                     |                           |                    |
| Volumes New             |                      | AMI ID ami-0d6ec6c2                    | 83da0ea2d               |                 |               | AMI Name                   | img_VACommunity     | /_AWS                     |                    |
| Snapshots               |                      | Owner 126942597530<br>Status available | 1                       |                 |               | State Paseon               | 126942597530/im     | g_vaCommunity_AWS         |                    |
| Lifecycle Manager New   | Creati               | on date October 26, 20                 | 021 at 6:17:06 PM UTC+  | ⊧5:30           |               | Platform details           | Windows             |                           |                    |
|                         | Arch                 | itecture x86_64                        |                         |                 |               | Usage operation            | RunInstances:000    | 2                         |                    |
| Network & Security      |                      |                                        |                         |                 |               |                            |                     |                           |                    |
| Feedback English (US) 🔻 |                      |                                        |                         |                 |               | er its affiliates. All rig | hts reserved. Priva | icy Policy Terms of Use   | Cookie preferences |

3. Select Public Image from Drop Down and In Search Select Name and Enter AMI Name as "img\_VACommunity\_AWS"

4. Copy VA Community AMI Image (img\_VACommunity\_AWS) to your Preferred Region where you want to spin EC2 Instance of Vienna Advantage

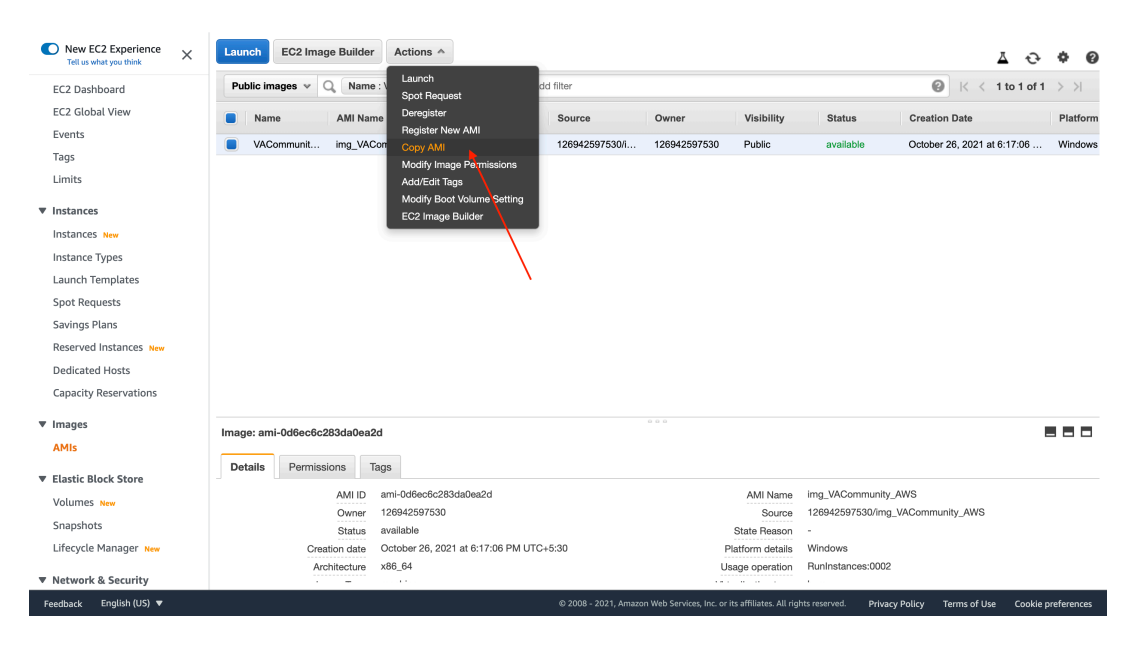

5. Select Region and Press Copy AMI

Reserved Instances Dedicated Hosts

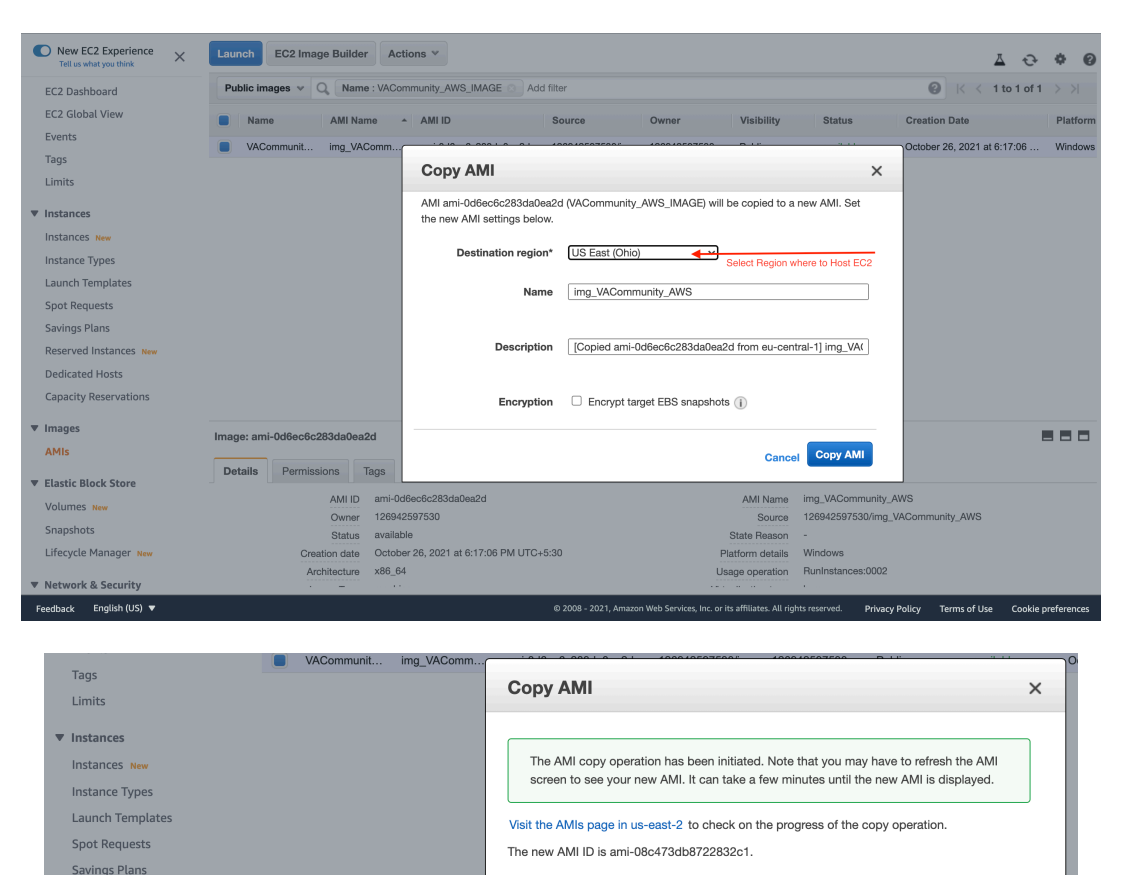

## 3. Create EC2 Instance from copied AMI

1. Verify that AMI is copied and Ready and Status is Available. Select AMI and Click Launch to Create EC2 machine and host Vienna Advantage.

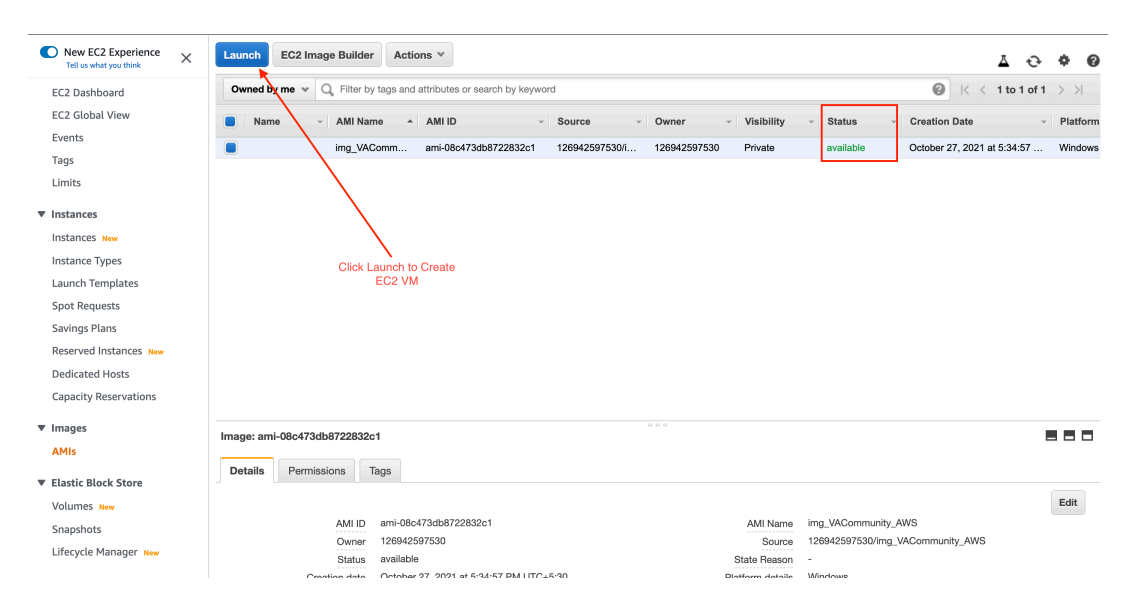

2. Select EC2 Instance Type and Press "Next: Configure Instance Details". Recommended Type is T2.large or more.

| acity, and g | provides a wide selection of in<br>give you the flexibility to choo | se the appropriate n           | ized to fit different use can a contract of resources for your | ases. Instances are virtu<br>applications. Learn mo | al servers that can run application<br>re about instance types and how | s. They have varying combination they can meet your computing network they can meet your computing network they can be a set of the set of the | ns of CPU, memory, storage, an<br>eeds. | d networking       |
|--------------|---------------------------------------------------------------------|--------------------------------|----------------------------------------------------------------|-----------------------------------------------------|------------------------------------------------------------------------|----------------------------------------------------------------------------------------------------|-----------------------------------------|--------------------|
| r by: A      | All instance families 💙                                             | Current generation             | on 👻 Show/Hide C                                               | olumns                                              |                                                                        |                                                                                                    |                                         |                    |
| irrently se  | elected: t2.large (- ECUs, 2 v0                                     | CPUs, 2.3 GHz, -, 8            | GiB memory, EBS only)                                          |                                                     |                                                                        |                                                                                                    |                                         |                    |
|              | Family                                                              | Туре –                         | vCPUs (i) -                                                    | Memory (GiB) ~                                      | Instance Storage (GB) $(i)$ $\cdot$                                    | EBS-Optimized Available                                                                                                    | Network Performance (i) -               | IPv6<br>Support (i |
|              | t2                                                                  | t2.nano                        | 1                                                              | 0.5                                                 | EBS only                                                               | -                                                                                                    | Low to Moderate                         | Yes                |
|              | t2                                                                  | t2.micro<br>Free tier eligible | 1                                                              | 1                                                   | EBS only                                                               |                                                                                                    | Low to Moderate                         | Yes                |
|              | t2                                                                  | t2.small                       | 1                                                              | 2                                                   | EBS only                                                               | -                                                                                                    | Low to Moderate                         | Yes                |
|              | t2                                                                  | t2.medium                      | 2                                                              | 4                                                   | EBS only                                                               | -                                                                                                    | Low to Moderate                         | Yes                |
| Ì            | t2                                                                  | t2.large                       | 2                                                              | 8                                                   | EBS only                                                               | -                                                                                                    | Low to Moderate                         | Yes                |
|              | t2                                                                  | t2.xlarge                      | 4                                                              | 16                                                  | EBS only                                                               | -                                                                                                    | Moderate                                | Yes                |
|              | t2                                                                  | t2.2xlarge                     | 8                                                              | 32                                                  | EBS only                                                               | -                                                                                                    | Moderate                                | Yes                |
|              | t3                                                                  | t3.nano                        | 2                                                              | 0.5                                                 | EBS only                                                               | Yes                                                                                                    | Up to 5 Gigabit                         | Yes                |
|              | t3                                                                  | t3.micro                       | 2                                                              | 1                                                   | EBS only                                                               | Yes                                                                                                    | Up to 5 Gigabit                         | Yes                |
|              | t3                                                                  | t3.small                       | 2                                                              | 2                                                   | EBS only                                                               | Yes                                                                                                    | Up to 5 Gigabit                         | Yes                |

3. In Below Screen Configure Instance Details and change network/subnet etc setting as per your setup or choose default and proceed with "Next: Add Storage"

| ep 3: CC<br>figure the inst<br>e. | DATIGURE INSTAN<br>tance to suit your require | ements. | <b>ETAIIS</b><br>You can launch m | ultiple instances               | rom the same AM    | VI, requ | uest S | Spot instances to take advantage | e of the lower pri | cing, assign ar | access manag | ement role t | o the instance, and |
|-----------------------------------|-----------------------------------------------|---------|-----------------------------------|---------------------------------|--------------------|----------|--------|----------------------------------|--------------------|-----------------|--------------|--------------|---------------------|
|                                   | Number of instances                           | ()      | 1                                 |                                 | Launch into Aut    | o Scali  | ng G   | roup (j)                         |                    |                 |              |              |                     |
|                                   | Purchasing option                             | (j)     | C Request Spo                     | t instances                     |                    |          |        |                                  |                    |                 |              |              |                     |
|                                   | Network                                       | (j)     | vpc-039b6a27                      | 3753f5e1f (defaul               | )                  | \$       | С      | Create new VPC                   |                    |                 |              |              |                     |
|                                   | Subnet                                        | ()      | No preference                     | (default subnet in              | any Availability Z | Zone 🕈   |        | Create new subnet                |                    |                 |              |              |                     |
|                                   | Auto-assign Public IP                         | (i)     | Use subnet set                    | ting (Enable)                   |                    | \$       |        |                                  |                    |                 |              |              |                     |
|                                   | Placement group                               | ()      | Add instance                      | to placement gro                | oup                |          |        |                                  |                    |                 |              |              |                     |
|                                   | Capacity Reservation                          | (i)     | Open                              |                                 |                    | \$       |        |                                  |                    |                 |              |              |                     |
|                                   | Domain join directory                         | i       | No directory                      |                                 |                    | \$       | С      | Create new directory             |                    |                 |              |              |                     |
|                                   | IAM role                                      | ()      | None                              |                                 |                    | \$       | С      | Create new IAM role              |                    |                 |              |              |                     |
|                                   | Shutdown behavior                             | ()      | Stop                              |                                 |                    | \$       |        |                                  |                    |                 |              |              |                     |
| Stop                              | - Hibernate behavior                          | (i)     | Enable hiber                      | nation as an addi               | ional stop behav   | ior      |        |                                  |                    |                 |              |              |                     |
| Enable t                          | ermination protection                         | (i)     | Protect again                     | nst accidental terr             | nination           |          |        |                                  |                    |                 |              |              |                     |
|                                   | Monitoring                                    | (j)     | Cloue Cloue Additional char       | dWatch detailed n<br>ges apply. | nonitoring         |          |        |                                  |                    |                 |              |              |                     |
|                                   | <b>.</b>                                      | •       | 01 D                              | - t t. t                        | 1                  | •        |        |                                  | Cancel             | Previous        | Review and   | Launch       | Next: Add Stora     |

4. In Below screen you can Add more storage or change volume type based on your requirement. Otherwise leave it default and press Next: Add Tag:

| 1. Choose AMI                                                                  | 2. Choose Instance Type                                                           | 3. Configure Instance                                   | 4. Add Storage                           | 5. Add Tags                      | 6. Configure Security Group                                  | 7. Review                           |                                    |                          |                          |                    |
|--------------------------------------------------------------------------------|-----------------------------------------------------------------------------------|---------------------------------------------------------|------------------------------------------|----------------------------------|--------------------------------------------------------------|-------------------------------------|------------------------------------|--------------------------|--------------------------|--------------------|
| Step 4: Ad<br>Your instance will<br>edit the settings of<br>storage options in | Id Storage<br>be launched with the fo<br>if the root volume. You o<br>Amazon EC2. | llowing storage device so<br>can also attach additional | attings. You can att<br>EBS volumes afte | ach additional<br>r launching an | EBS volumes and instance s<br>instance, but not instance ste | tore volumes to<br>pre volumes. Lea | your instance, o<br>arn more about | Dr<br>t                  |                          |                    |
| Volume Type                                                                    | Device (                                                                          | Snapshot (j)                                            | Si                                       | ze (GiB) 🕕                       | Volume Type (i)                                              |                                     | IOPS ()                            | Throughput<br>(MB/s) (i) | Delete on<br>Termination | Encryption ()      |
| Root                                                                           | /dev/sda1                                                                         | snap-0377c6df                                           | 202a1cf0e 6                              | 0                                | General Purpose SSD                                          | (gp2) 🗸                             | 180 / 3000                         | N/A                      |                          | Not Encrypte 🔻     |
| Add New Volun<br>Free tier eligit<br>usage restrict                            | ne<br>ole customers can get u<br>ions.                                            | p to 30 GB of EBS Gener                                 | ral Purpose (SSD) d                      | or Magnetic sto                  | rage. Learn more about free                                  | usage tier eligib                   | ility and                          |                          |                          |                    |
|                                                                                |                                                                                   |                                                         |                                          |                                  |                                                              |                                     |                                    |                          |                          |                    |
|                                                                                |                                                                                   |                                                         |                                          |                                  |                                                              |                                     | Ca                                 | Previous                 | Review and Lau           | nch Next: Add Tags |

5. Add Tag (Name) to EC2 Machine and Press Next: Configure Security Group

| 1. Choose AMI                                                               | 2. Choose Instance Type                                                                         | 3. Configure Instance                                                       | 4. Add Storage                       | 5. Add Tags                         | 6. Configure Security Group           | 7. Review          |                          |                         |                       |                    |                   |
|-----------------------------------------------------------------------------|-------------------------------------------------------------------------------------------------|-----------------------------------------------------------------------------|--------------------------------------|-------------------------------------|---------------------------------------|--------------------|--------------------------|-------------------------|-----------------------|--------------------|-------------------|
| Step 5: Ac<br>A tag consists of<br>A copy of a tag ca<br>Tags will be appli | dd Tags<br>a case-sensitive key-valu<br>an be applied to volumes<br>led to all instances and vo | ue pair. For example, you<br>, instances or both.<br>Jlumes. Learn more abo | i could define a<br>but tagging your | tag with key = Ni<br>Amazon EC2 res | ame and value = Webserver.<br>ources. |                    |                          |                         |                       |                    |                   |
| Key (128 cha                                                                | aracters maximum)                                                                               |                                                                             | Value (2                             | 56 characters m                     | aximum)                               | In                 | istances ()              | Volumes (i)             | Network<br>Interfaces |                    |                   |
| Name                                                                        |                                                                                                 |                                                                             | EC2 Vienn                            | a Advantage                         |                                       |                    | 2                        | <b>V</b>                |                       | 8                  |                   |
|                                                                             |                                                                                                 |                                                                             |                                      |                                     |                                       |                    |                          |                         |                       |                    |                   |
|                                                                             |                                                                                                 |                                                                             |                                      |                                     |                                       | с                  | ancel Previ              | ious Review a           | nd Launch             | lext: Configure Se | ecurity Group     |
| Feedback Eng                                                                | lish (US) 🔻                                                                                     |                                                                             |                                      |                                     | © 2008 - 2021, An                     | nazon Web Services | i, Inc. or its affiliate | s. All rights reserved. | Privacy Policy        | Terms of Use Co    | ookie preferences |

6. In Security group configuration. You need to Allow Port 8011 from anywhere to Access Vienna Advantage App from browser.

| Select all taxs<br>ity group name: Iaunch-wizan<br>Description: Iaunch-wizan<br>Protocol ()<br>TCP | 4-1<br>d-1 d-1 created 2021-10-27718:05:38.630+05:3<br>Port Range ()<br>3389<br>8011 | 0<br>Source (i)<br>Anywhere v 0.0.6.0/0, ::/0                                 | Description ()<br>e.g. SSH for Admin Desktop                                                                                       |
|----------------------------------------------------------------------------------------------------|--------------------------------------------------------------------------------------|-------------------------------------------------------------------------------|----------------------------------------------------------------------------------------------------|
| Description: launch-wizan Protocol () TCP TCP                                                      | d-1 created 2021-10-27T18:05:38.630+05:3<br>Port Range ()<br>3389<br>2011            | 0 Source ()<br>Anywhere v 0.0.0.0/0, ://0                                     | Description ()<br>e.g. SSH for Admin Desktop                                                                                       |
| Protocol ()<br>TCP<br>TCP                                                                          | Port Range ()<br>3389                                                                | Source ()<br>Anywhere v 0.0.0.0/0, ::/0                                       | Description ()<br>e.g. SSH for Admin Desktop                                                                                       |
| ТСР                                                                                                | 3389                                                                                 | Anywhere v 0.0.0.0/0, ::/0                                                    | e.g. SSH for Admin Desktop                                                                                                    |
| TCP                                                                                                | 8011                                                                                 |                                                                               |                                                                                                    |
|                                                                                                    | 0011                                                                                 | Anywhere V 0.0.0.0/0, ::/0                                                    | e.g. SSH for Admin Desktop                                                                                                    |
| of 0.0.0.0/0 allow all IP addresses t                                                              | o access your instance. We recommend set                                             | ting security group rules to allow access from known I                        | IP addresses only.                                                                                                    |
|                                                                                                    | of 0.0.0/0 allow all IP addresses t                                                  | of 0.0.0.0/0 allow all IP addresses to access your instance. We recommend set | of 0.0.0.00 allow all IP addresses to access your instance. We recommend setting security group rules to allow access from known I |

Note: We have pre-configured IIS to run on 8011 port for VA Application. Click Review and Launch 7. Ignore Warnings and Click Launch

| 1. Choose AMI<br>Step 7: Re<br>Please review you                                                                                                    | 1. Choose AMI 2. Choose Instance Type 3. Configure Instance 4. Add Storage 5. Add Tag 6. Configure Security Group 7. Review  Step 7: Review  August instance Launch Verse review your instance launch details. You can go back to edit changes for each section. Click Launch to assign a key pair to your instance and complete the launch process. |      |       |              |                       |                                                          |                                      |                           |  |  |  |  |
|----------------------------------------------------------------------------------------------------|----------------------------------------------------------------------------------------------------|------|-------|--------------|-----------------------|----------------------------------------------------------|--------------------------------------|---------------------------|--|--|--|--|
| Improve your instances' security. Your security group, launch-wizard-1, is open to the world. Your instances may be accessible from any IP address. We recommend that you update your security group rules to allow access from known IP addresses only. You can also open additional ports in your security group to facilitate access to the application or service you're running, e.g., HTTP (80) for web servers. Edit security groups |                                                                                                    |      |       |              |                       |                                                          |                                      |                           |  |  |  |  |
| A Your<br>To laur                                                                                                    | Your instance configuration is not eligible for the free usage tier     To launch an instance that's eligible for the free usage tier, check your AMI selection, instance type, configuration options, or storage devices. Learn more about free usage tier eligibility and usage restrictions.                                                      |      |       |              |                       |                                                          |                                      |                           |  |  |  |  |
| ▼ AMI Dotoil                                                                                                    |                                                                                                    |      |       |              |                       |                                                          | Edit AMI                             | Don't show me this again  |  |  |  |  |
| in<br>[C<br>Re<br>If you plan to r                                                                                                    | img_VACommunity_AWS - ami-08c473db8722832c1     Copied ami-03dec62283dbea22 from eu-central-1] img_VACommunity_AWS     Root Device Type: ebs Virtualization type: hm     If you plan to use this AMI for an application that benefits from Microsoft License Mobility, fill out the License Mobility Form. Don't show me this again                  |      |       |              |                       |                                                          |                                      |                           |  |  |  |  |
| <ul> <li>Instance T</li> </ul>                                                                                                    | уре                                                                                                    |      |       |              |                       |                                                          | Edit instance type                   | -                         |  |  |  |  |
| Instance T                                                                                                    | ype I                                                                                                    | ECUs | vCPUs | Memory (GiB) | Instance Storage (GB) | EBS-Optimized Available                                  | Network Performance                  |                           |  |  |  |  |
| t2.micro                                                                                                    |                                                                                                    | -    | 1     | 1            | EBS only              | -                                                        | Low to Moderate                      |                           |  |  |  |  |
| <ul> <li>Security G</li> </ul>                                                                                                    | iroups                                                                                                    |      |       |              |                       |                                                          | Edit security groups                 |                           |  |  |  |  |
|                                                                                                    |                                                                                                    |      |       |              |                       |                                                          | Cancel                               | Previous Launch           |  |  |  |  |
| Feedback Engl                                                                                                    | ish (US) 🔻                                                                                                    |      |       |              | © 2008 - 2            | 021, Amazon Web Services, Inc. or its affiliates. All ri | ights reserved. Privacy Policy Terms | of Use Cookie preferences |  |  |  |  |

 Please make sure to generate Key Pair and Download it . You will need it to generate Administrator password of this EC2.
 After download key Pari Click Launch

| curity. You                                | r security group, launch-wizard-1, is open to the world.                                                                                                    |                         |
|--------------------------------------------|----------------------------------------------------------------------------------------------------|-------------------------|
| s in your sec                              | Select an existing key pair or create a new key pair ×                                                                                                    | iiy.<br>security group: |
| n <mark>is not el</mark><br>le for the fre | A key pair consists of a <b>public key</b> that AWS stores, and a <b>private key file</b> that you store. Together,<br>they allow you to connect to your instance securely. For Windows AMIs, the private key file is required<br>to obtain the password used to log into your instance. For Linux AMIs, the private key file allows you to<br>securely SSH into your instance. Amazon EC2 supports ED25519 and RSA key pair types. | It free usage t         |
| . ami-08c4'                                | Note: The selected key pair will be added to the set of keys authorized for this instance. Learn more about removing existing key pairs from a public AMI.                                                                                                    |                         |
| 2d from ou-o                               | Create a new key pair                                                                                                    |                         |
|                                            | Key pair type                                                                                                    |                         |
| on type: hvm                               | ● RSA ○ ED25519                                                                                                    |                         |
| that benefits                              | Key pair name                                                                                                    |                         |
|                                            | VA_AWS_KEY                                                                                                    |                         |
|                                            | Download Key Pair                                                                                                    | Edit ir                 |
| <b>/CPU</b> s                              | You have to download the private key file (".pem file) before you can continue. Store                                                                                                    | ork Performar           |
| 1                                          | it in a secure and accessible location. You will not be able to download the file again after it's created.                                                                                                    | o Moderate              |
|                                            |                                                                                                    | Edit sec                |
|                                            | Cancel Launch Instances                                                                                                    |                         |
|                                            |                                                                                                    |                         |

9. EC2 Instance is under creation .

| New EC2 Experience X    | Instances (1) Info                      | C Connect Instance state ▼                                                      | Actions  Launch instances                      |
|-------------------------|-----------------------------------------|---------------------------------------------------------------------------------|------------------------------------------------|
| FC2 Death and           | Q Filter instances                      |                                                                                 | < 1 > 🕲                                        |
| EC2 Dashboard           | Instance state: running X Clear filters |                                                                                 |                                                |
| Ecz diobal view         |                                         |                                                                                 |                                                |
| Events                  | Name V Instance ID Instar               | nce state  v Instance type  v Status check                                      | Alarm status Availability Zone 🗸 Put           |
| Tags                    | EC2 Vienna Ad i-0af3dc0183d0b20dd 🥝 Ru  | unning @ d t2.micro ④ Initializing                                              | No alarms + us-east-2b ec2                     |
| Limits                  |                                         |                                                                                 |                                                |
| ▼ Instances             |                                         |                                                                                 |                                                |
| Instances New           |                                         |                                                                                 |                                                |
| Instance Types          |                                         |                                                                                 |                                                |
| Launch Templates        |                                         |                                                                                 |                                                |
| Spot Requests           |                                         |                                                                                 |                                                |
| Savings Plans           | Select an instance above                | =                                                                               | ×                                              |
| Reserved Instances New  |                                         |                                                                                 |                                                |
| Dedicated Hosts         |                                         |                                                                                 |                                                |
| Capacity Reservations   |                                         |                                                                                 |                                                |
| T Images                |                                         |                                                                                 |                                                |
| ♥ Images                |                                         |                                                                                 |                                                |
| AMIS                    |                                         |                                                                                 |                                                |
| ▼ Elastic Block Store   |                                         |                                                                                 |                                                |
| Volumes New             |                                         |                                                                                 |                                                |
| Snapshots               |                                         |                                                                                 |                                                |
| Lifecycle Manager New   |                                         |                                                                                 |                                                |
| = Natural & Constitu    |                                         |                                                                                 |                                                |
| ▼ Network & Security    |                                         |                                                                                 |                                                |
| Feedback English (US) 🔻 |                                         | © 2008 - 2021, Amazon Web Services, Inc. or its affiliates. All rights reserved | Privacy Policy Terms of Use Cookie preferences |

10. EC2 Instance is up and running now. You can see assigned Public IP to use same to access VA Application.

| New EC2 Experience               | Instances (1/1) Info                                                    | Connect                                 | Instance state 🔻                         | Actions <b>v</b> Laun    | ich instances 🔹 🔻        |
|----------------------------------|-------------------------------------------------------------------------|-----------------------------------------|------------------------------------------|--------------------------|--------------------------|
| EC2 Dashboard<br>EC2 Global View | Q. Filter instances       Instance state: running X       Clear filters |                                         |                                          |                          | < 1 > 🕲                  |
| Events                           | ✓ Name ♥ Instance ID                                                    | Instance state 🛛 🗸 Instance type        |                                          | Alarm status Ava         | ilability Zone ⊽ Pub     |
| Tags                             | EC2 Vienna Ad i-0af3dc0183d0b20dd                                       | ⊘ Running @.Q. t2.micro                 | ⊘ 2/2 checks passe                       | d Noalarms 🕂 us-e        | east-2b ec2-             |
| Limits                           |                                                                         |                                         |                                          |                          |                          |
| ▼ Instances                      |                                                                         |                                         |                                          |                          |                          |
| Instances New                    |                                                                         |                                         |                                          |                          |                          |
| Instance Types                   |                                                                         |                                         |                                          |                          |                          |
| Launch Templates                 |                                                                         |                                         |                                          |                          |                          |
| Spot Requests                    |                                                                         |                                         |                                          |                          |                          |
| Savings Plans                    | Instance: i-0af3dc0183d0b20dd (EC2 Vienna A                             | dvantage) =                             |                                          |                          | ×                        |
| Reserved Instances New           |                                                                         | avantage)                               |                                          |                          | ~                        |
| Dedicated Hosts                  | Details Security Networking Storage                                     | Status checks Monitoring                | Tags                                     |                          |                          |
| Capacity Reservations            |                                                                         |                                         |                                          |                          |                          |
| ▼ Images                         | ▼ Instance summary Info                                                 |                                         |                                          |                          |                          |
| AMIs                             | Instance ID                                                             | Public IPv4 address                     | Private                                  | IPv4 addresses           |                          |
| Elastic Block Store              | i-0af3dc0183d0b20dd (EC2 Vienna Advantage)                              | 🗇 3.17.149.122   open address 🖸         | D 17                                     | 2.31.23.75               |                          |
| Volumes New                      | IPv6 address                                                            | Instance state                          | Public                                   | Pv4 DNS                  |                          |
| Snapshots                        | -                                                                       | ⊘ Running                               | D ec                                     | 2-3-17-149-122.us-east-  |                          |
| Lifecycle Manager New            |                                                                         |                                         | 2.comp                                   | ute.amazonaws.com   open | address 🔼                |
| ▼ Network & Security             | Private IPv4 DNS                                                        | Instance type                           | Elastic                                  | IP addresses             |                          |
| Feedback English (US)            |                                                                         | © 2008 - 2021. Amazon Web Services. Inc | r or its affiliates. All rights reserves | Privacy Policy Terms o   | f Ura Cookia proferencer |

Note: You will get some other Public IPV4 Addresses This Public IP will get change after every reboot. Please assign Elastic IP to this EC2 Instance.

Ref below link for more details.

https://docs.aws.amazon.com/AWSEC2/latest/UserGuide/elastic-ip-addresses-eip.html

#### 3. How to Access VA Application from Browser

VA Application is configured on Port 8011 so to access VA application from browser (Recommended: Chrome) URL will be <u>http://your-public-EC2-IP:8011</u>

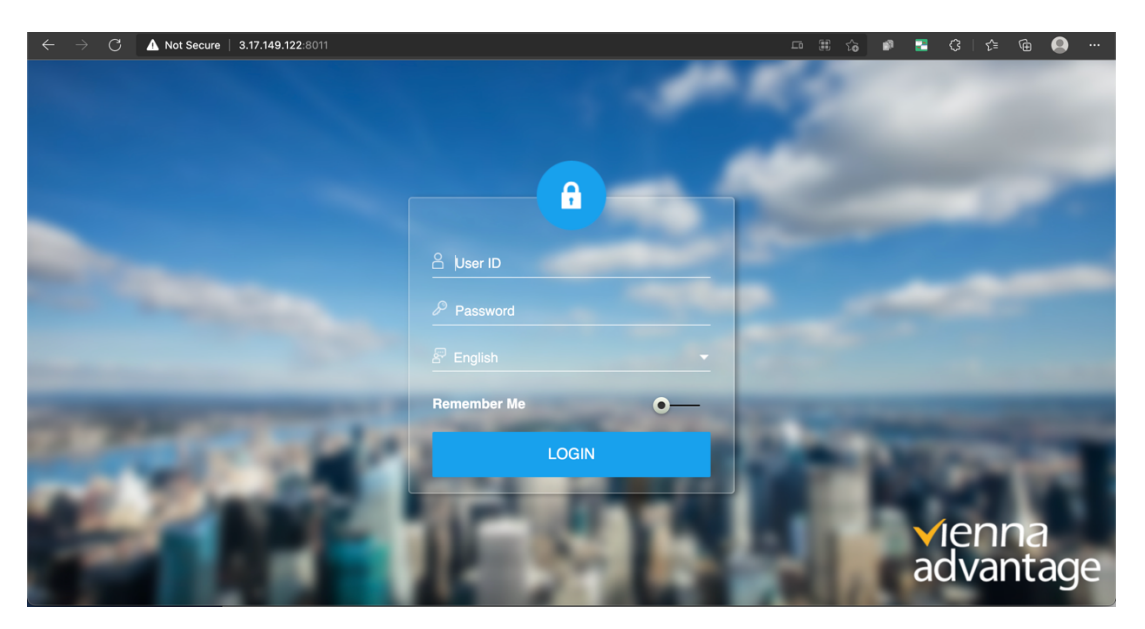

# **Please Note:** You have to provide server IP to VA Support Team for getting application Key to activate URL. Login details will be sent via email.

## Troubleshooting Steps.

In case if your link is not working. Kindly follow some basic Troubleshooting point. By login into the VM via Remote Desktop (RDP) using Public IP of VM and Credentials provided on email.

### Issue 1: IIS Is Down. / Website not coming up.

Open IIS Manager in window server

| = | 30     | D                       | ۵                                              | Filters $\checkmark$ |  |
|---|--------|-------------------------|------------------------------------------------|----------------------|--|
| ጨ | Best r | natch                   |                                                |                      |  |
|   | Q      | <b>Intern</b><br>Deskto | et Information Services (IIS) Manager<br>p app |                      |  |
|   | Apps   |                         |                                                |                      |  |
|   | 9      | nternet                 | Information Services (IIS) 6.0 Manager         |                      |  |
|   |        |                         |                                                |                      |  |
|   |        |                         |                                                |                      |  |
|   |        |                         |                                                |                      |  |
|   |        |                         |                                                |                      |  |
|   |        |                         |                                                |                      |  |
|   |        |                         |                                                |                      |  |
|   |        |                         |                                                |                      |  |
|   |        |                         |                                                |                      |  |
|   |        |                         |                                                |                      |  |
| ۲ |        |                         |                                                |                      |  |
|   | рi     | is                      |                                                |                      |  |
|   | Q      | Π                       | ê 🛤                                            |                      |  |

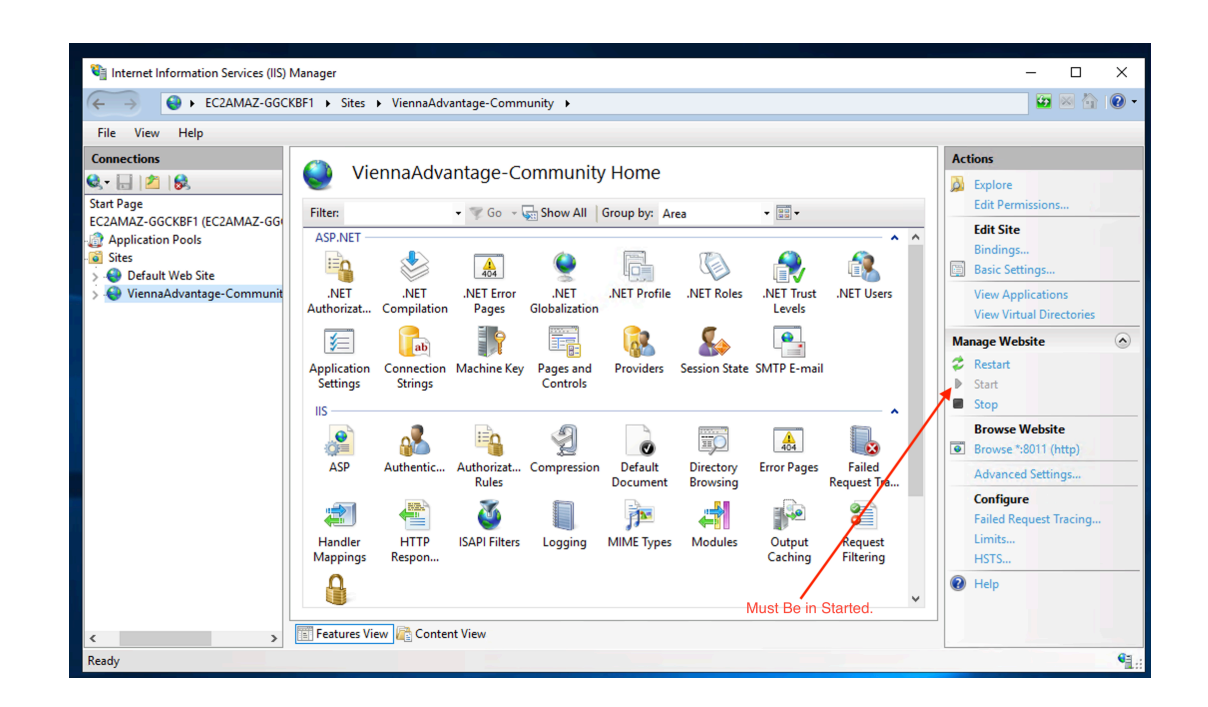

#### Issue 2: Postgres DB Service is down

Open services and check the below services are up and running. If required, please restart them

| Services              |                                                       |                                            |               |         |              | _               |  | × |  |  |  |  |  |
|-----------------------|-------------------------------------------------------|--------------------------------------------|---------------|---------|--------------|-----------------|--|---|--|--|--|--|--|
| File Action View Help |                                                       |                                            |               |         |              |                 |  |   |  |  |  |  |  |
|                       |                                                       |                                            |               |         |              |                 |  |   |  |  |  |  |  |
| 🔍 Services (Local)    | Services (Local)                                      |                                            |               |         |              |                 |  |   |  |  |  |  |  |
|                       | postgresql-x64-12 - PostgreSQL                        | Name                                       | Description   | Status  | Startup Type | Log On As       |  | ^ |  |  |  |  |  |
|                       | Server 12                                             | Program Compatibility Assistant Service    | This service  | Running | Manual       | Local System    |  |   |  |  |  |  |  |
|                       |                                                       | Reports and Solutions Control Panel S      | This service  | -       | Manual       | Local System    |  |   |  |  |  |  |  |
|                       | Stop the service                                      | PrintWorkflow_2ebf8c0                      | Print Workfl  |         | Manual       | Local System    |  |   |  |  |  |  |  |
|                       | Restart the service                                   | Printer Extensions and Notifications       | This service  |         | Manual       | Local System    |  |   |  |  |  |  |  |
|                       |                                                       | 🖏 Print Spooler                            | This service  | Running | Automatic    | Local System    |  |   |  |  |  |  |  |
|                       | Description:<br>Provides relational database storage. | Or Power                                   | Manages p     | Running | Automatic    | Local System    |  |   |  |  |  |  |  |
|                       |                                                       | 😳 postgresql-x64-12 - PostgreSQL Server 12 | Provides rel  | Running | Automatic    | Network Service |  |   |  |  |  |  |  |
|                       |                                                       | Portable Device Enumerator Service         | Enforces gr   |         | Manual (Trig | Local System    |  |   |  |  |  |  |  |
|                       |                                                       | 🌼 Plug and Play                            | Enables a c   | Running | Manual       | Local System    |  |   |  |  |  |  |  |
|                       |                                                       | 🖏 Phone Service                            | Manages th    |         | Disabled     | Local Service   |  |   |  |  |  |  |  |
|                       |                                                       | 🌼 Performance Logs & Alerts                | Performanc    |         | Manual       | Local Service   |  |   |  |  |  |  |  |
|                       |                                                       | Performance Counter DLL Host               | Enables rem   |         | Manual       | Local Service   |  |   |  |  |  |  |  |
|                       |                                                       | Payments and NFC/SE Manager                | Manages pa    |         | Disabled     | Local Service   |  |   |  |  |  |  |  |
|                       |                                                       | Optimize drives                            | Helps the c   |         | Manual       | Local System    |  |   |  |  |  |  |  |
|                       |                                                       | OpenSSH Authentication Agent               | Agent to ho   |         | Disabled     | Local System    |  |   |  |  |  |  |  |
|                       |                                                       | 🖏 Offline Files                            | The Offline   |         | Disabled     | Local System    |  |   |  |  |  |  |  |
|                       |                                                       | Network Store Interface Service            | This service  | Running | Automatic    | Local Service   |  |   |  |  |  |  |  |
|                       |                                                       | Network Setup Service                      | The Networ    |         | Manual (Trig | Local System    |  |   |  |  |  |  |  |
|                       |                                                       | Network Location Awareness                 | Collects an   | Running | Automatic    | Network Service |  |   |  |  |  |  |  |
|                       |                                                       | 🖏 Network List Service                     | Identifies th | Running | Manual       | Local Service   |  |   |  |  |  |  |  |
|                       |                                                       | Network Connectivity Assistant             | Provides Dir  |         | Manual (Trig | Local System    |  |   |  |  |  |  |  |
|                       |                                                       | Network Connections                        | Manages o     |         | Manual       | Local System    |  | × |  |  |  |  |  |
|                       | Extended Standard                                     |                                            |               |         |              |                 |  |   |  |  |  |  |  |
|                       |                                                       |                                            |               |         |              |                 |  |   |  |  |  |  |  |

\*\*\*\*\*